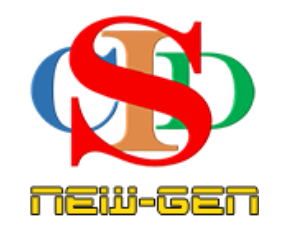

# THE COLLABORATIVE INSTRUCTIONAL DESIGN SYSTEM (CIDS NEW-GEN) SISTEM REKA BENTUK INSTRUKSIONAL KOLABORATIF

# **CIPTA eRPH PRASEKOLAH**

(Melalui Kaedah Pembelajaran Modular)

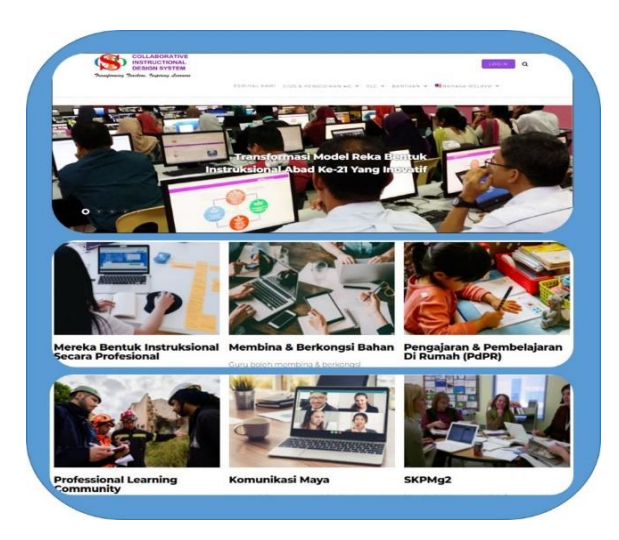

Transforming teachers .... inspiring learners ...

Hak Cipta Terpelihara ©Ismail, 2025

# PEMBERITAHUAN

- Guru-guru Prasekolah telah diberi pilihan mencipta RPH secara fleksibel sama ada format biasa atau menggunakan kaedah Pembelajaran Modular (format ubahsuaian – 1 RPH untuk semua subjek dalam 1 hari pengajaran) yang telah disediakan dalam sistem ini.
- Format ubahsuaian ini hanya untuk tahun ini sahaja.
- Pada tahun 2026, KPM akan keluarkan sukatan pelajaran baharu.
- CIDS New-Gen akan kaji dan akan bentuk format khas RPH Prasekolah yang sesuai dengan keperluan KPM untuk memudahkan guru-guru Prasekolah merancang RPH menjelang sesi persekolahan 2026 kelak.
- Berikut diberi contoh merancang RPH menggunakan kaedah Modular. Sila rujuk info yang ada pada manual pengguna.
- Jika guru-guru telibat dalam 2 jenis kategori yang berbeza Sekolah biasa dan Prasekolah, Perancangan (MIW & RPH) perlulah berasingan kerana level yang berbeza.

CONTOH MIW (Sebahagian Info profil pembelajaran – MODULAR – untuk semua subjek – 1 hari)

| V 😵 Model Reka Ber                                                                                                    | ituk Instruksion: × +                                                                                                    |                             |                                          |                                                | -                         | O             | ×            |
|----------------------------------------------------------------------------------------------------|----------------------------------------------------------------------------------------------------|-----------------------------|------------------------------------------|------------------------------------------------|---------------------------|---------------|--------------|
| ← → G                                                                                                    | asiemodel.net/model/miw9.php?action=openRPH&rph=90946200                                                                                                    |                             |                                          | ¥                                              | r D                       | 🍓             | :            |
| CIDS New-Gen                                                                                                    | 🖹 eRPH 🛨 Cipta Rekod Baharu 🔍 Buka Rekod 🗎 RPT 🖽 Jadu                                                                                                    | al Waktu 🛛 📄 Rekod Penyelia | an 📄 Rekod: PRA-1 🝷                      | DR. HJ. ISMAIL MD.                             | ZAIN P.M.F                |               | •            |
| <ul> <li>Tutup Menu</li> <li>Tutup Menu</li> <li>Laman Utama</li> <li>Rekod</li> <li>Profil</li> <li>Tetapan</li> <li>Sumber</li> <li>Statistik</li> <li>Bahasa</li> <li>Komunikasi</li> <li>Biahasa</li> <li>Komunikasi</li> <li>Bahasa</li> <li>Komunikasi</li> <li>Bahasa</li> <li>Komunikasi</li> <li>Bahasa</li> <li>Keluar</li> </ul> | MODULAR<br>Aras Kelas: Prasekolah<br>Subjek: Perkembangan Fizikal & Penjagaan Kesihatan<br>Tajuk Pembelajaran<br>1 PERKEMBANGAN MOTOR HALUS<br>Standard Kandungan<br>1.1 Meneroka pelbagai aktiviti yang melibatkan motor halus.<br>Standard Pembelajaran<br>1.1.2 Menunjukkan koordinasi mata dan tangan dan kemahiran<br>motor halus melalui pelbagai aktiviti.<br>Objektif Pembelajaran<br>Menunjuk koordinasi mata dan tangan<br>Maras Kelas: Prasekolah<br>Subjek: Bahsas Melayu<br>Tajuk Pembelajaran<br>1.1 Mendengar dan memberi respons terhadap pelbagai bunyi di<br>persekitaran<br>Standard Kandungan<br>1.1 Mendengar dan memberi respons terhadap pelbagai bunyi di<br>persekitaran<br>Objektif Pembelajaran<br>1.1.1 Mengenal pasti pelbagai bunyi di persekitaran<br>Objektif Pembelajaran<br>Aras Kelas: Prasekolah<br>Subjek: Batematik Awal<br>Tajuk Pembelajaran<br>PENSALAMAN PEANOMBOR | melaksana kerja projek      | Komunikasi<br>Berempati & bertimbangrasa | Etika ( <i>Ethic</i><br>Memahami<br>tanggungja | s)<br>& menilai h<br>vab. | sk, nilai s   | 8            |
|                                                                                                    | Search                                                                                                    | 🤊 🖬 🚨                       | 📮 🖷 🔮                                    | ∧ 📀 ENG<br>US                                  | @ ¢) ∎                    | 11:5<br>3/26, | 9 AM<br>2025 |

# CONTOH RPH – MODULAR – sebahagaian contoh 1 RPH untuk semua subjek – 1 hari

| V S Model Rei                                               | a Bentuk Instruk                      | sion × +                                                                                                    |                                                                                                    | - 0                       | ×            |
|-------------------------------------------------------------|---------------------------------------|----------------------------------------------------------------------------------------------------|----------------------------------------------------------------------------------------------------|---------------------------|--------------|
| ← → C                                                       | 25 asiemode                           | l.net/model/miw9.php?action=openRPH&rph=90946200                                                                                                    | ९ 🕁                                                                                                    | ប   🍓                     | :            |
| CIDS New-Gen                                                | 🗈 eRPH 🛛 🕂 Ci                         | sta Rekod Bahanu 🔍 Buka Rekod 💼 RPT 🖽 Jadual Waktu 🔐 Rekod Penyeliaan 📓 Rekod: PRA-1 +                                                                                                    | DR. HJ. ISMAIL MD                                                                                                    | . ZAIN P.M.P. 🧖           | •            |
| 🔇 Tutup Menu<br>🕋 Laman Utama                               |                                       | AKTIVITI PERANCANGAN IN STRUK SIONAL<br>(Aktiviti Pengajaran & Pembelajaran)                                                                                                    |                                                                                                    |                           |              |
| 🖹 Rekod                                                     | Adegan<br>Pengajaran                  | Pemudahcaraan & Pelibatan Pelajar                                                                                                    | Item Perancangan RPH Ini                                                                                                    | Catatan - Ruang<br>Sumber |              |
| 🔹 Tetapan<br>🖆 Sumber                                       | Subjek<br>1/Masa/Aktiviti<br>30 Minit | SUBJEK: Parkambangan Fizikal & Penjagaan Kesihatan<br>MASA: 7.30 - 8.00 pagi                                                                                                    | TEMA PAK21 Literasi Keusahawanan, Kewangan, Ekonomi & Perniagaan                                                              |                           |              |
| 🔟 Statistik                                                 |                                       | AKTIVITI:<br>1. Permainan Blok: Sediakan blok bangunan. Ajak kanak-kanak membina struktur menggunakan blok tersebut. Berikan cabaran sepert membina menara setinggi                                                                                                    | <ul> <li>Elemen Merentas Kurikulum (EMK)</li> <li>Bahasa</li> </ul>                                                           |                           |              |
| <ul> <li>Komunikasi</li> <li>Bimbingan<br/>Video</li> </ul> |                                       | mungkin.<br>2. AKtvW Menyusun: Sediakan pelbagai objek seperti butang, batu kecil, atau mainan. Minta kanak-kanak menyusun objek-objek tersebut mengikut saiz atau<br>warna.                                                                                                    | Jenis Media Pembelajaran<br>Klip animasi<br>Klip animasi                                                                      |                           |              |
| i Bantuan                                                   |                                       |                                                                                                    | Menonton untuk melaksana kerja projek<br>Kemahiran Belajar Abad Ke-21<br>Pemikiran kritis                                     |                           |              |
| FAQ                                                         | Subjek<br>2/Masa/Aktiviti<br>30 Minit | SUBJEK: Bahasa Melayu                                                                                                    | Membuat pertimbangan serta menggunakan<br>alasan & bukti yang munasabah.<br>Komunikasi<br>Beremeati & bertimbangrasa          |                           |              |
|                                                             |                                       | MASA: 8.00 - 8.30 pagi<br>AKTIVITI:<br>1. Perkembangan Fizikal & Penjagaan KesihatanAktiviti Pendengaran: Sediakan rakaman pelbagai bunyi dari persekitaran seperti bunyi burung, kereta, air                                                                                                    | Pemupukan Nilai Murni & Etika<br>Kesedaran (Mindfulness)<br>Bertoleransi terhadap emosi & reaksi seseorang.<br>Etika (Ethics) |                           |              |
|                                                             | Sedia Untuk                           | mengan, can suara manusa, wamkan rakaman tersebut van mina kanak-kanak Metigehal (psist) buthy yang olohgar.<br>2. Permisinan Bunyi: Sediakan satu kotak yang mengandungi objek yang menghasilkan bunyi (seperti loceng, gendang, dan botol berisi butir). Minta kanak-kanak<br>mesononcenan dia mendenasa hunvi katian ohlak kemudian berhincann tentann hunvi vann dihasilkan<br>Dibimbing & Dinilai | Memahami & menilai hak, nilai & tanggungjawab.<br>Prasekolah 1                                                                |                           |              |
|                                                             | Pautan ke Sun                         | nber Maklumat Sunling RPH Hapus RPH Cetak/Simpan POF Ke Laman Utama RPT SK@S                                                                                                    |                                                                                                    |                           |              |
|                                                             |                                       | 🚦 🔎 Search 🛛 🔊 📮 🚎 🔮                                                                                                    | A 🕃 ENG 🛜                                                                                                    | (小) 🍽 11:55<br>3/26/      | 9 AM<br>2025 |

## CIPTA eRPH PRASEKOLAH LANGKAH-LANGKAH MENYEDIAKAN RPH – KAEDAH MODULAR

#### LANGKAH 1 – Pilih Item pada Adegan Pengajaran

- a. Pilih item-item pada **Tetapan Adegan Pengajaran yang telah disediakan** untuk ubahsuai format RPH
  - Tekan Tetapan Adegan pengajaran

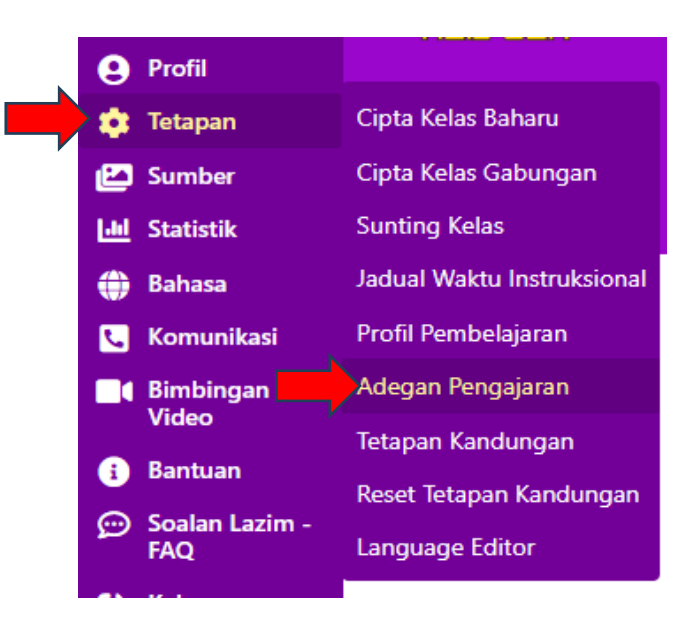

- Tanda /tick pada item **Subjek 1 /Masa / Aktiviti** hingga bilangan 10 mengikut keperluan. Untick item-item lain. Item-item ini akan mengganti format item langkah-langkah pengajaran.
- Tanda /tick pada Semua Rekod Baharu agar semua rekod yang akan dibuat akan mempunyai format ini.

| Penggunaan                                                                           |                    |                      |  |  |  |  |  |
|--------------------------------------------------------------------------------------|--------------------|----------------------|--|--|--|--|--|
| Pengesahan                                                                           |                    |                      |  |  |  |  |  |
| Subjek 1 / Masa / Aktiviti                                                           |                    |                      |  |  |  |  |  |
| Subjek 2 / Masa / Aktiviti                                                           |                    |                      |  |  |  |  |  |
| Subjek 3 / Masa / Aktiviti                                                           |                    |                      |  |  |  |  |  |
| Subjek 4 / Masa / Aktiviti                                                           |                    |                      |  |  |  |  |  |
| Subjek 5 / Masa / Aktiviti                                                           |                    |                      |  |  |  |  |  |
| Subjek 6 / Masa / Aktiviti                                                           |                    |                      |  |  |  |  |  |
| Subjek 7 / Masa / Aktiviti                                                           |                    |                      |  |  |  |  |  |
| Subjek 8 / Masa / Aktiviti                                                           |                    |                      |  |  |  |  |  |
| Subjek 9 / Masa / Aktiviti                                                           |                    |                      |  |  |  |  |  |
| Subjek 10 / Masa / Aktiviti                                                          |                    |                      |  |  |  |  |  |
| Isi item yang ingin ditambah dan klik Tambah, tinggalian kesong jila tidak perlu     |                    |                      |  |  |  |  |  |
| em atal yang bertanda 🖬 tidak boleh diubah lokasinya walaupun la tidak dilaktifitan. |                    |                      |  |  |  |  |  |
| Simpan tetapan ini untuk:                                                            | 🖲 Rekod ini sahaja | O Semua Rekod Baharu |  |  |  |  |  |
| ~                                                                                    |                    |                      |  |  |  |  |  |

## LANGKAH 2: JADUAL WAKTU INSTRUKSIONAL

#### a. Penyediaan Jadual Waktu Instruksional

- Cipta Jadual Waktu Instruksiona Baharu (ikut langkah-langkah pada info)
- Pada ruang Penjadualan, pilih hari dan nama kelas (mengikut nama kelas sekolah masing-masing)
- Perlu pilih Kategori: Prasekolah dan Subjek: Aktiviti Pembelajaran (AP) sebagai pilihan pertama (sebagai keperluan sistem membentuk format Pembelajaran Modular) tanpa mengira apa sahaja tunjang/pembelajaran/komponen yang hendak dirancang nanti.
- Pilih masa dari waktu pertama hingga akhir kecuali terdapat guru lain yang masuk ke kelas tersebut untuk subjek/komponen/aktiviti tertentu.

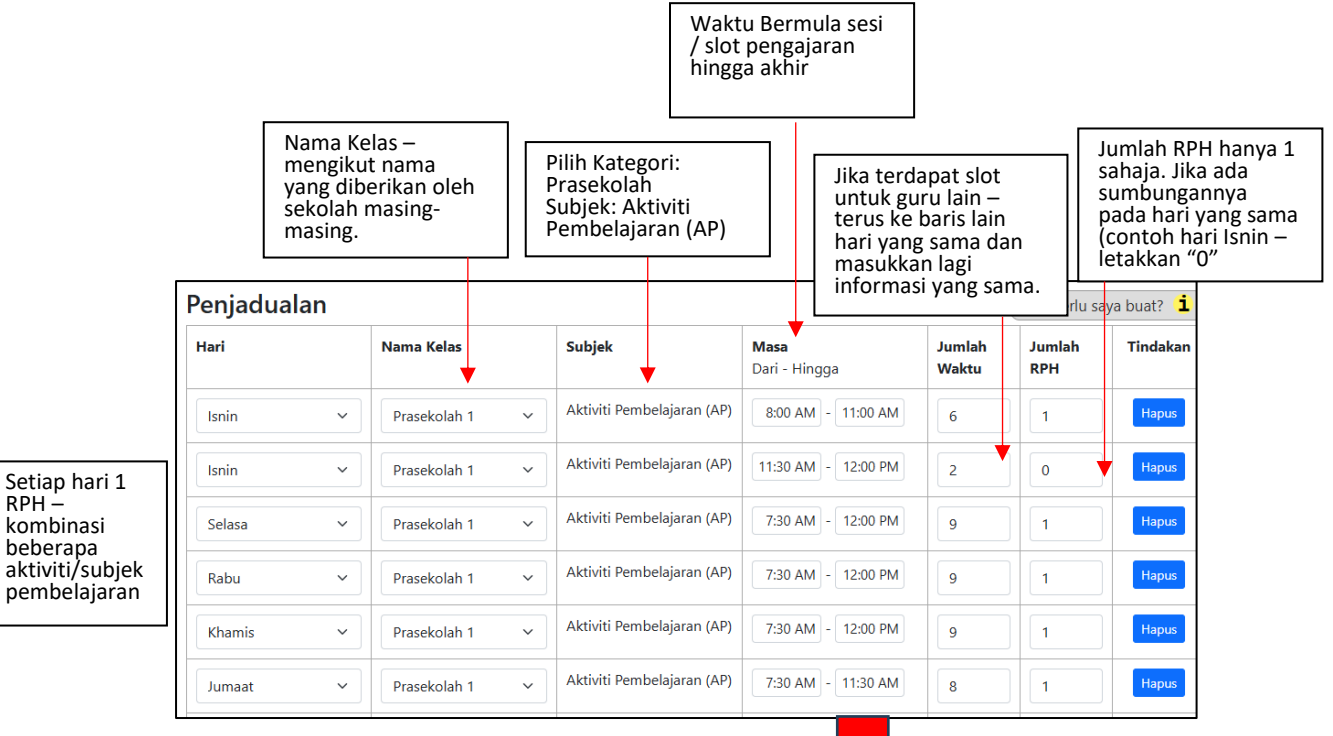

 Kotak hijau menunjukkan setiap hari hanya perlu 1 RPH Sahaja – dikombinasikan dengan beberapa subjek/komponen/tunjang yang berbeza dengan 1 MIW pada 1 minggu tersebut

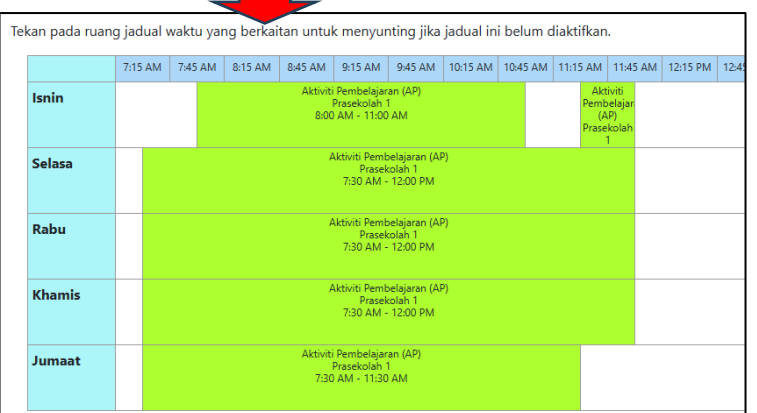

Hak Cipta Terpelihara ©Ismail, 2025

## LANGKAH 3: CIPTA REKOD (termasuk RPH)

• Mulakan dengan memilih Subjek – Aktiviti Pembelajaran (AP)

Tidak perlu tulis konten pada Topik. Sub-topik/ Objektif pembelajaran. Bahagian ini hanya syarat membentuk Pembelajaran Modular.

| Jama Rekod               |                                                          |   |  |  |  |
|--------------------------|----------------------------------------------------------|---|--|--|--|
|                          | PRA-AP                                                   |   |  |  |  |
| •                        | lsi nama rekod                                           |   |  |  |  |
| Kategori Institusi       | Prasekolah                                               | ~ |  |  |  |
| U                        | Tekan dan pilih Kategori Institusi                       |   |  |  |  |
| Aras Kelas               | Prasekolah                                               | ~ |  |  |  |
| Ð                        | Tekan dan pilih Aras Kelas                               |   |  |  |  |
| Kategori Subjek / Bidang | Prasekolah                                               | ~ |  |  |  |
| D                        | Tekan dan pastikan anda pilih kategori subjek yang betul |   |  |  |  |
|                          | Tekan di sini untuk merujuk Senarai Kategori Subjek      |   |  |  |  |
| Subjek                   | Aktiviti Pembelajaran (AP)                               | ~ |  |  |  |
| 0                        | Tekan dan nilih Suhiek                                   |   |  |  |  |

| PEMBERITAHUAN                   | Tentukan pilihan anda atau isi                                                                           | (Opsye                                                  |
|---------------------------------|----------------------------------------------------------------------------------------------------|---------------------------------------------------------|
| TEMA PAK21                      | Tentukan pilihan anda atau isi                                                                           |                                                         |
| Elemen Merentas Kurikulum (EMK) | Tentukan pilihan anda atau isi                                                                           | Tekan ı                                                 |
| Topik Utama 🚹                   | Tentukan pilihan anda atau                                                                               | Tekan a<br>Enter                                        |
| Sub-Topik 🕦                     | Tentukan pilihan anda atau isi                                                                           | Tekan u<br>Enter                                        |
| Objektif Pembelajaran 🎁         | i, ki atau salin dan tampal te<br>ii. Untuk menyunting tekan 2<br>iii. Tekan tanda 🖉 untuk pen<br>Tambah | ks yang diperlukan.<br>kali pada teks yang<br>terimaan. |

- Tekan Simpan Muncul laman ini
- Tekan butang Cipta Pembelajaran Modular

| Carta Aliran Prosedur Perancangan Instruksional<br>PENTING: Tekan pada butang kompetensi seterusnya - selepas bertanda anak panah (kotak pada aliran prosedur peranca<br>berkaitan. Tekan Simpan pada halaman tersebut (walaupun tidak memilih apa-apa item) untuk menyimpan maklumat janaa<br>format dan prosedur RPH.                              |
|----------------------------------------------------------------------------------------------------|
| Profil<br>Pembelajaran Profil Pelajar                                                                                                    |
| Membangun -<br>Kemahiran Watak Menerap -<br>Pembelajaran-<br>Meta Sunting MIW<br>Cipta RPH                                                                                                    |
| Berjaya!                                                                                                    |
| Rekod telah dikemaskini.                                                                                                    |
| Sila tekan <b>Kembali</b> untuk pulang ke skrin sebelumnya.                                                                                                    |
|                                                                                                    |
| Tekan <b>Cipta Pembelajaran Modular</b> (opsyenal) - merancang pembelajaran modular, kelas bercantum, SKM & integrasi Pendidikan Sivil<br>Tekan <b>Pautan ke Sumber RPT</b> jika perlu.<br>Tekan <b>Cipta Rekod Baharu</b> – mencipta minggu seterusnya (untuk RPT di awal tahun)<br>Tekan <b>Aspek Seterusnya</b> menerus prosedur melengkapkan RPH |
| Kembali         MIW         Aspek Seterusnya         Tutup         Cipta Pembelajaran Modular         Pautan ke Sumber RPT         Cipta Rekod Baharu                                                                                                    |
|                                                                                                    |

• Sila ikut langkah-langkah seterusnya.

#### CIPTA eRPH PRASEKOLAH (MODULAR)

• Paparan ini muncul – Pilih info seperti di bawah

|                                                                                                    |                                                                                                    |                         |                           |                                                                                                    | Ap                                   | a perlu saya buat?           |
|----------------------------------------------------------------------------------------------------|----------------------------------------------------------------------------------------------------|-------------------------|---------------------------|----------------------------------------------------------------------------------------------------|--------------------------------------|------------------------------|
| ekan pada item-item pada paparan                                                                                                    | untuk menentukan Jenis Pem                                                                                 | belajaran M             | lodular – Gabungan/cantum | nan kelas, gabungan subjek, ir                                                                                                    | itegrasi Pendidikan Siv              | <i>r</i> ik                  |
| lama Rekod                                                                                                    | PRA-AP                                                                                                    |                         |                           |                                                                                                    |                                      |                              |
| iras Kelas                                                                                                    | Prasekolah                                                                                                 |                         |                           |                                                                                                    |                                      |                              |
| ubjek                                                                                                    | Aktiviti Pembelajaran (A                                                                                   | (P)                     |                           |                                                                                                    |                                      |                              |
| ategori Institusi                                                                                                    | Aras Kelas                                                                                                 | к                       | Kategori Subjek / Bidang  | Subjek                                                                                                    | Tin                                  | dakan                        |
| Prasekolah 🗸                                                                                                    | Pilih Tahap Kelas                                                                                          | ~                       | ~                         | ~                                                                                                    | Та                                   | mbah Modular                 |
| embelajaran Modu                                                                                                    | bali ke Profil Pembelajaran                                                                                |                         | Ļ                         | Bahasa Tamil                                                                                                    |                                      |                              |
| embelajaran Modu                                                                                                    | bali ke Profil Pembelajaran                                                                                |                         | Ļ                         | Bahasa Tamil                                                                                                    |                                      |                              |
| impan Susunan Tutup Kemi<br>Pembelajaran Modu<br>emilihan kombinasi subjek untuk p                                                                                                | bali ke Profil Pembelajaran<br>Ilar<br>pembelajaran modular                                                |                         | Ļ                         | Bahasa Tamil<br>Crafts                                                                                                    |                                      |                              |
| impan Susunan Tutup Kem<br>Pembelajaran Modu<br>emilihan kombinasi subjek untuk p                                                                                                 | bali ke Profil Pembelajaran<br>Jar<br>pembelajaran modular                                                 |                         | Ļ                         | Bahasa Tamil<br>Crafts<br>DEMO<br>Gross Motor                                                                                                    |                                      |                              |
| impan Susunan Tutup Kem<br>Pembelajaran Modu<br>emilihan kombinasi subjek untuk p                                                                                                 | bali ke Profil Pembelajaran<br>Jar<br>pembelajaran modular                                                 |                         | Ļ                         | Bahasa Tamil<br>Crafts<br>DEMO<br>Gross Motor<br>Integrasi Pendidikat                                                                                                    | 1 Sivik                              | þa perlu saya                |
| impan Susunan Tutup Kem<br><b>Pembelajaran Modu</b><br>emilihan kombinasi subjek untuk p<br>fekan pada item-item pada papar                                                       | bali ke Profil Pembelajaran<br>Jar<br>pembelajaran modular<br>an untuk menentukan Jenis F                  | 2embelajara             | an Modular – Gabungan/ca  | Bahasa Tamil<br>Crafts<br>DEMO<br>Gross Motor<br>Integrasi Pendidikar                                                                                                    | 1 Sivik                              | ya perlu saya<br>vik         |
| impan Susunan Tutup Kem<br>Pembelajaran Modu<br>emilihan kombinasi subjek untuk p<br>fekan pada item-item pada papar                                                              | bali ke Profil Pembelajaran<br>J <b>lar</b><br>pembelajaran modular<br>an untuk menentukan Jenis F         | Pembelajara             | an Modular – Gabungan/ca  | Bahasa Tamil<br>Crafts<br>DEMO<br>Gross Motor<br>Integrasi Pendidikan<br>Keterampilan Diri                                                                                                    | 1 Sivik                              | ba perlu saya<br>vik         |
| impan Susunan Tutup Kem<br>Pembelajaran Modu<br>emilihan kombinasi subjek untuk p<br>Tekan pada item-item pada papar<br>Nama Rekod                                                | Jar<br>pembelajaran modular<br>an untuk menentukan Jenis P<br>PRA-AP                                       | 2 em belajara           | an Modular – Gabungan/ca  | Bahasa Tamil<br>Crafts<br>DEMO<br>Gross Motor<br>Integrasi Pendidikan<br>Keterampilan Diri-P                                                                                                    | 1 Sivik<br>erkembangan Sosioen       | ya perlu saya<br>vik         |
| impan Susunan Tutup Kem<br>Pembelajaran Modu<br>emilihan kombinasi subjek untuk p<br>Tekan pada item-item pada papar<br>Nama Rekod<br>Aras Kelas                                  | Jar<br>pembelajaran modular<br>an untuk menentukan Jenis R<br>PRA-AP<br>Prasekolah                         | <sup>2</sup> embelajara | ın Modular – Gabungan/ca  | Bahasa Tamil<br>Crafts<br>DEMO<br>Gross Motor<br>Integrasi Pendidikar<br>Keterampilan Diri-<br>Kreativiti dan Estetii<br>Litenar                                                                   | n Sivik<br>erkembangan Sosioen<br>ca | va perlu saya<br>vik         |
| impan Susunan Tutup Kem<br>Pembelajaran Modu<br>emilihan kombinasi subjek untuk p<br>rekan pada item-item pada papar<br>Nama Rekod<br>Aras Kelas<br>subjek                        | bali ke Profil Pembelajaran                                                                                | Pembelajaran<br>n (AP)  | an Modular – Gabungan/ca  | Bahasa Tamil<br>Crafts<br>DEMO<br>Gross Motor<br>Integrasi Pendidikar<br>Keterampilan Diri<br>Keterampilan Diri -P<br>Kreativiti dan Estetil<br>Literacy<br>Main Bebas                             | n Sivik<br>erkembangan Sosioen<br>ca | za perlu saya<br>vik<br>nosi |
| Simpan Susunan Tutup Kem<br>Pembelajaran Modu<br>emilihan kombinasi subjek untuk p<br>Tekan pada item-item pada papar<br>Nama Rekod<br>Aras Kelas<br>Subjek<br>Kategori Institusi | Jar<br>pembelajaran modular<br>an untuk menentukan Jenis R<br>PRA-AP<br>Prasekolah<br>Aktiviti Pembelajara | Pembelajaran<br>n (AP)  | an Modular – Gabungan/ca  | Bahasa Tamil<br>Crafts<br>DEMO<br>Gross Motor<br>Integrasi Pendidikar<br>Intumar<br>Keterampilan Diri<br>Keterampilan Diri-P<br>Kreativiti dan Estetil<br>Literacy<br>Main Bebas<br>Matematik Awal | ı Sivik<br>erkembangan Sosioen<br>ca | ya perlu saya<br>vik<br>nosi |

• Pilih subjek – Contoh Bahasa Melayu & tekan butang Tambah Modular

| Kategori Institusi             | Aras Kelas          | Kategori Subjek / Bidang | Subjek          | Tindakan       |
|--------------------------------|---------------------|--------------------------|-----------------|----------------|
| Prasekolah 🗸                   | Prasekolah 🗸        | Prasekolah 🗸             | Bahasa Melayu 🗸 | Tambah Modular |
| Simpan Susunan Tutup Kembali k | Profil Pembelajaran |                          |                 |                |

- Muncul item-item Profil Pembelajaran bagi subjek tersebut.
- Pilih konten seperti biasa mengikut keperluan.
- Tekan Simpan.

| Aras Kelas Pra              |          | -<br>rasekolah                 |                                                                                                    |  |  |  |  |  |
|-----------------------------|----------|--------------------------------|----------------------------------------------------------------------------------------------------|--|--|--|--|--|
| Kategori Subjek / Bidang Pr |          | rasekolah                      |                                                                                                    |  |  |  |  |  |
| Subjek                      | Bahasa M | ielayu                         |                                                                                                    |  |  |  |  |  |
| Tajuk Pembelajaran          |          | Tentukan pilihan anda atau isi | Tekan untuk pilih atau tulis dan tekan Enter                                                                                                    |  |  |  |  |  |
| Standard Kandungan          |          | Tentukan pilihan anda atau isi | Tekan untuk pilih atau tulis dan tekan Enter                                                                                                    |  |  |  |  |  |
| Standard Pembelajaran       |          | Tentukan pilihan anda atau isi | Tekan untuk pilih atau tulis dan tekan Enter                                                                                                    |  |  |  |  |  |
| Objektif Pembelajaran       |          | Tambah                         | i Isi atau salin dan tampal teks yang diperlukan.<br>II. Untuk menyunting tekan 2 kali pada teks yang berkaltan.<br>III. Tekan tanda 🖉 untuk penerimaan.  |  |  |  |  |  |
| Kriteria Kejayaan 👔         |          | Tambah                         | i. Isi atau salin dan tampat teks yang diperlukan.<br>II. Untuk menyunting tekan 2 kali pada teks yang berkaitan.<br>III. Tekan tanda 🜌 untuk penerimaan. |  |  |  |  |  |

- Tekan butang Kembali ke Pembelajaran Modular
- Ulangi proses untuk subjek seterusnya sehingga akhir sesi pada hari itu

| Menyimpan Kandunga                                                                                                    | in 'modular'                                                         |                        |  |  |  |  |  |  |
|----------------------------------------------------------------------------------------------------|----------------------------------------------------------------------|------------------------|--|--|--|--|--|--|
|                                                                                                    |                                                                      | Apa perlu saya buat? 🚺 |  |  |  |  |  |  |
|                                                                                                    |                                                                      |                        |  |  |  |  |  |  |
| Berjaya!                                                                                                    |                                                                      |                        |  |  |  |  |  |  |
| Rekod telah dikemaskini.                                                                                                    |                                                                      |                        |  |  |  |  |  |  |
| Sila tekan <b>Kembali</b> untuk pulang ke skr                                                                                                    | n sebelumnya.                                                        |                        |  |  |  |  |  |  |
|                                                                                                    |                                                                      |                        |  |  |  |  |  |  |
| Tekan <b>Cipta Pembelajaran Modular</b> (opsyenal) - merancang pembelajaran modular, kelas bercantum, SKM & integrasi Pendidikan Sivik.<br>Tekan <b>Pautan ke Sumber RPT</b> jika perlu.<br>Tekan <b>Cipta Rekod Baharu</b> – mencipta minggu seterusnya (untuk RPT di awal tahun)<br>Tekan <b>Arapk Satarurana</b> menarus procedur melapakankan RPH |                                                                      |                        |  |  |  |  |  |  |
| Kembali MIW Aspek Seterusny                                                                                                    | Tutup Kembali ke Pembelajaran Modular Pautan ke Sumber RPT Cipta Ref | kod Baharu             |  |  |  |  |  |  |
|                                                                                                    | Kembali ke Pembelajaran Modular                                      |                        |  |  |  |  |  |  |

- Setelah selesai semuanya tekan **Aspek Seterusnya** untuk memilih aspek-aspek lain perancangan pengajaran.
- Hingga ke laman Menerap Pembelajaran Meta
- Pada Ruang Adegan
   Pengajaran tersenarai item yang dimasukkan tadi.
- Jika tidak mucul pada pertama kali – Tekan butang Tukar Tetapan Adegan Pengajaran – Tick item-item ini dan Untick item-item lain.
- Akhirnya tick Semua Rekod
   Baharu
- Tekan Simpan

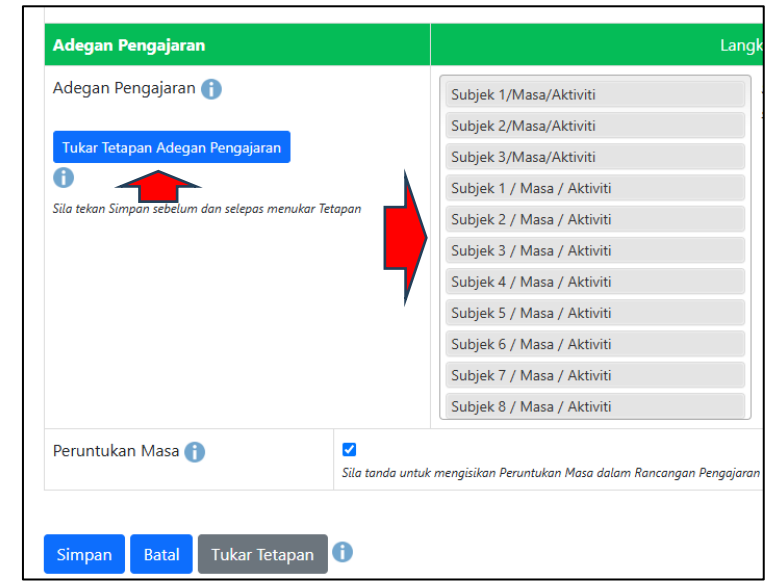

#### MIW

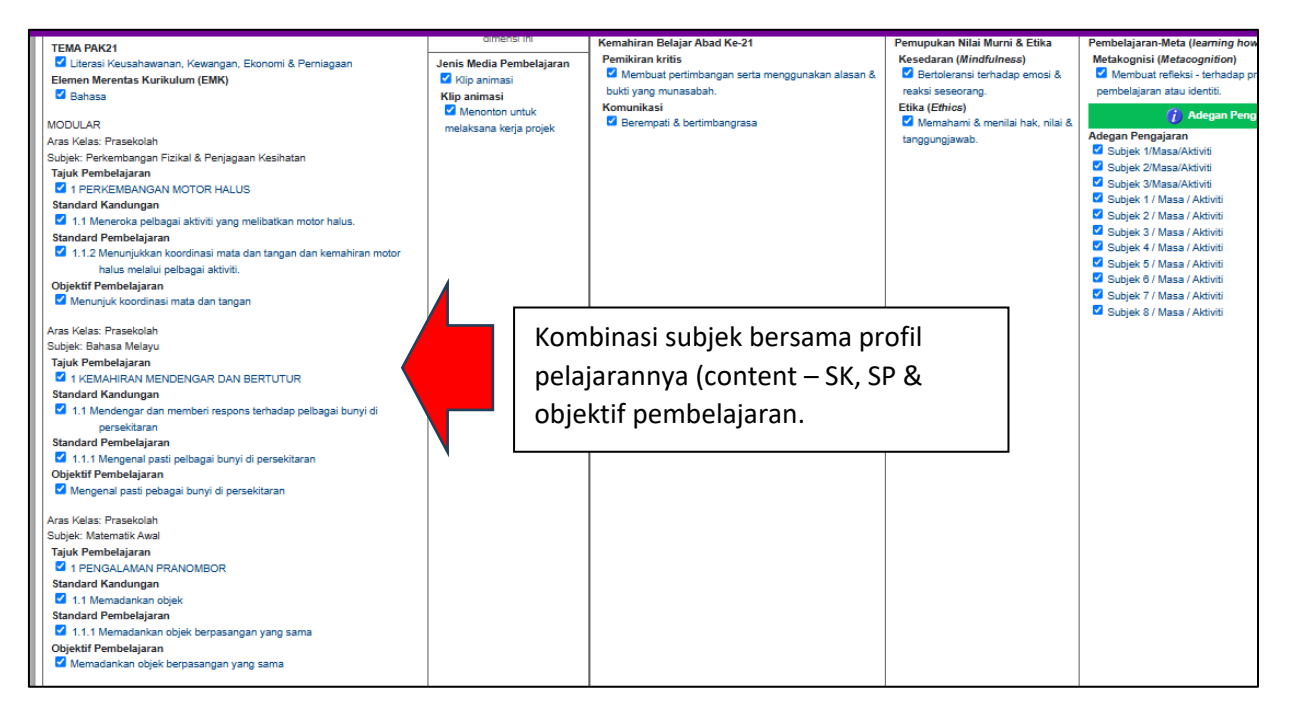

- Teruskan dengan menekan Ikon Jadual
- Tekan kotak Hijau pada hari yang tertentu
- Teruskan dengan membuat perancangan

|                                                                                                    | Jadual Waktu Inst         | ruksior     | <b>12 </b><br>etapan waktu instr | uksional.                        | Ruang j                                             | idual yan                         | g berwar    | na men    | unjukkan                          | pemilit                           | han aras     | kelas dar  | n subjek y | ang sepa | sdan denga | ın MIW ya   | ng diranc     |
|----------------------------------------------------------------------------------------------------|---------------------------|-------------|----------------------------------|----------------------------------|-----------------------------------------------------|-----------------------------------|-------------|-----------|-----------------------------------|-----------------------------------|--------------|------------|------------|----------|------------|-------------|---------------|
| NAMA, CIR, HJ. TIAMAL, MJ. ZAN PIA/P<br>ARAS KELAS, PRASEKOLAH<br>KELAS: Tibian untuk pini kelas<br>Sukusik: ARTIMI Peterbel JAPAN (AP)<br>TARIket 24-03-2025 HINGKA 28-04-2025 | Isnin                     | 7:15 AM     | 7.45 AM 8.15 AM                  | 8.45 AM<br>Aktiviti<br>1<br>8:00 | 9:15 AM<br>Perriteisijen<br>Yweekolah<br>AM - 11:00 | 9.45 AM<br>n (AI*)<br>AM          | 10:15 AM    | 10:45 AM  | 11:15 AM<br>Perto<br>(A)<br>Prose | 11:45 Al<br>edupe<br>(1)<br>Rotat | W 12:15 P    | M 12:45 PM | A 1:15 PM  | 1.45 PM  | 2:15 PM    | 2.45 PM     |               |
| MINGGU INSTRUKSIONAL: 5 PENTING: 8ILA BACA 8                                                                                                    | Beinca                    |             |                                  |                                  | Kinis Pemb<br>Press<br>7:30 AM -                    | laparan (AP<br>stah 1<br>12.00 PM | )           |           |                                   |                                   |              |            |            |          |            |             |               |
| bertanda / & RA(p Mideo u<br>Secara Islai (default), sen<br>Sila nyahtanda <table-cell> ATAU :</table-cell>                                                                     | Rabu                      |             |                                  |                                  | Prisoid<br>7:30 AM -                                | siah 1<br>12:00 PM                | ,<br>,      |           |                                   |                                   |              |            |            |          |            |             |               |
| Nyahpilh semua item pada semua dimensi                                                                                                    | lumat                     |             |                                  | Aatwei                           | 7:30 AM -                                           | 12.00 PM                          |             |           |                                   |                                   |              |            |            |          |            |             |               |
| Dimensi 1                                                                                                    |                           |             |                                  | 7:35                             | hiasekolah (<br>AM - 11:50                          | AM                                |             |           |                                   |                                   |              |            |            |          |            |             |               |
| Profil Pembelajaran                                                                                                    | Nota: Jadua               | belum diakt | ifkan. Kiraan progres l          | RPH dan la                       | poran stati                                         | tik ticlak da                     | pat dilakuk | an selagi | tidak ada ja                      | idual yar                         | ng diaktifiu | in.        |            |          |            |             |               |
| TEMA FAV21<br>Gi Laborat Kauschasanan, Kawangan, Bionomi & Porniagaan<br>Eleman Marendaz Kurtikulum (EMK)<br>Gi Banasa<br>MCDCLLAR                                              | Sunting Jackual Weaktu Tu | <b>.</b>    |                                  | سور، دو سر سه                    |                                                     |                                   | Berempati   | & bertimb | angrasa                           |                                   |              |            |            |          | Mor        | ahami & mar | nilai hak, ni |

# CONTOH KOMBINASI 2 SLOT/SUBJEK DALAM 1 RPH

|                                       | AKTIVITI PERANCANGAN IN STRUKSIONAL<br>(Aktiviti Pengajaran & Pembelajaran)                                                                                                    |                                                                                                    |                           |
|---------------------------------------|----------------------------------------------------------------------------------------------------|----------------------------------------------------------------------------------------------------|---------------------------|
| Adegan<br>Pengajaran                  | Pemudahcaraan & Pelibatan Pelajar                                                                                                    | Item Perancangan RPH Ini                                                                                                    | Catatan - Ruang<br>Sumber |
| Subjek<br>1/Masa/Aktiviti<br>30 Minit | SUBJEK: Perkembangan Fizikal & Penjagaan Kesihatan<br>MASA: 7.30 - 8.00 pagi<br>AKTIVITI:<br>1. Permainan Blok: Sediakan blok bangunan. Ajak kanak-kanak membina struktur menggunakan blok tersebut. Berikan cabaran seperti membina menara setinggi<br>mungkin.<br>2. Aktiviti Menyusun: Sediakan pelbagai objek seperti butang, batu kecil, atau mainan. Minta kanak-kanak menyusun objek-objek tersebut mengikut saiz atau<br>warma.                                                                   | TEMA PAK21<br>Literai Keusahawanan, Kewangan, Ekonomi &<br>Perniagaan     Elemen Merentas Kurikulum (EMK)<br>Bahasa<br>Jenis Media Pembelajaran<br>Kilp animasi<br>Menonton untuk melaksana kerja projek<br>Kemahiran Belajar Abad Ke-21                                                                                  |                           |
| Subjek<br>2/Masa/Aktiviti<br>30 Minit | SUBJEK: Bahasa Melayu<br>MA SA: 8.00 - 8.30 pagi<br>AKTIVITI:<br>1. Perkembangan Fizikal & Penjagaan KesihatanAktiviti Pendengaran: Sediakan rakaman pelbagai bunyi dari persekitaran seperti bunyi burung, kereta, air<br>mengalir, dan suara manusia. Mainkan rakaman tersebut dan minta kanak-kanak mengenal pasti bunyi yang didengar.<br>2. Permainan Bunyi: Sediakan satu kotak yang mengandungi objek yang menghasilkan bunyi (seperti loceng, gendang, dan botoi berisi butir). Minta kanak-kanak | Pemikiran kritis<br>Membua pertimbangan serta menggunakan<br>alasan & bukti yang munasabah.<br>Komunikasi<br>Berempati & bertimbangrasa<br>Pemupukan Nilai Murni & Etika<br>Kesedaran (Mindfulnese)<br>Bertoleransi tendadp emosi & reaksi seseorang.<br>Etika (Ethice)<br>Memahami & menilai hak, nilai & tanggungjawab. |                           |

#### PERINGATAN: Jika anda guna AI Smart-Search:

- Pilih/Nyahpilih/Tick pada profil subjek yang tertentu sahaja satu persatu
- Jangan tick semua subjek sekali gus. Tick satu persatu.
- Pastikan anda tick objektif pembelajaran dan profil-profil lain.
- Al akan meletakkan info yang dijana pada jalur yang pertama.
- Oleh itu sila pilih untuk outputkan info yang dijana ke Ruang Output 2 untuk sementara.
- Copy & paste ke ruang yang diperlukan.
- Setelah selesai tick item-item pembelajaran untuk dipaparkan apabila simpan.
- Tekan Simpan

Sila Tonton Video Demonstrasi untuk lebih jelas CIDS New-Gen: Cipta RPH Prasekolah Modular <u>https://youtu.be/MAjb2jLBhTk</u>